# Hoe u Secure Malware Analytics-applicatie kunt starten in de herstelmodus met EFI Shell en herstelmodus toevoegen aan opstartopties

### Inhoud

Inleiding Probleem Oplossing EFI Shell Herstelmodus toevoegen aan Opstartopties

## Inleiding

In dit document worden de stappen beschreven om het Secure Malware Analytics®-applicatie te starten in de herstelmodus met EFI Shell en de herstelmodus toe te voegen aan Opstartopties.

### Probleem

U kunt dan zien zoals in het beeld, dat de Herstelmodus niet in het configuratievenster weergegeven is:

```
Appliance
UEFI: Built-in EFI Shell
UEFI: IP4 0100 Intel(R) I350 Gigabit Network Connection
UEFI: IP4 0101 Intel(R) I350 Gigabit Network Connection
Enter Setup
```

↑ and ↓ to move selection ENTER to select boot device ESC to boot using defaults

Om in dit scenario te kunnen starten met de Herstelmodus, moeten we de stappen gebruiken die in de volgende sectie worden beschreven.

# Oplossing

#### **EFI Shell**

Stap 1. Sluit de KVM-adapter aan op een externe monitor en een toetsenbord en steek deze in de KVM-poort aan de voorkant van het apparaat. Als CIMC beschikbaar en ingesteld is, kunt u een KVM op afstand gebruiken.

Stap 2. Start het apparaat opnieuw.

Stap 3. Druk in het geprogrammeerde venster op F6 voor een lijst met mogelijke boogdoelen.

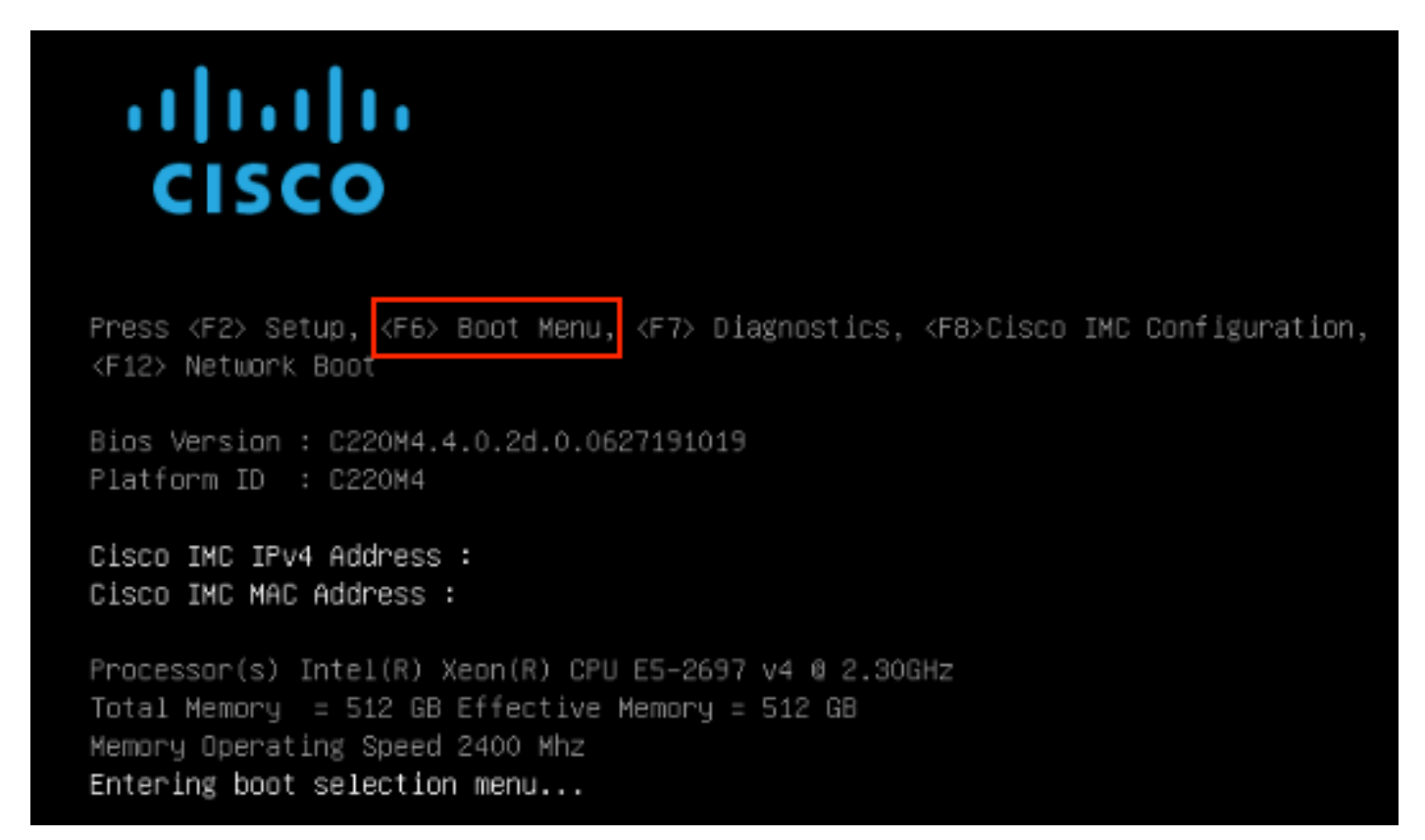

Stap 4. Selecteer UEFI: Ingebouwd EFI Shell.

#### Please select boot device:

#### Appliance

UEFI: Built-in EFI Shell UEFI: IP4 0100 Intel(R) I350 Gigabit Network Connection UEFI: IP4 0101 Intel(R) I350 Gigabit Network Connection Enter Setup

> ↑ and ↓ to move selection ENTER to select boot device ESC to boot using defaults

Stap 5. Druk direct daarna op **ESC** voordat het opstartscript klaar is om naar de EFI Shell te gaan.

| Stap 6. Lijst van beschikbare bestandsystemen                                                                          |
|----------------------------------------------------------------------------------------------------|
| UEFI Interactive Shell v2.0. UEFI v2.40 (American Megatrends, 0x0005000B). Revision 1.02                               |
| Manning table                                                                                                    |
| fs0: Alias(s):HD29a0b:;blk1:                                                                                           |
| PciRoot(0x0)/Pci(0x2,0x2)/Pci(0x0,0x0)/Ctrl(0x0)/Scsi(0x0,0x0)/HD(1,GPT,7303FEC6-7E81-4D8B-961C-AE562681960F,0x800,0x4 |
| 00000)                                                                                                    |
| fs1: Alias(s):HD29b0b:;blk5:                                                                                           |
| PciRoot(0x0)/Pci(0x2,0x2)/Pci(0x0,0x0)/Ctr1(0x0)/Scsi(0x1,0x0)/HD(1,GPT,C65AF6B6-C149-4184-B744-EB15CD038D5B,0x800,0x4 |
| 00000)                                                                                                    |
| bik0: Alias(s):                                                                                                    |
| PciRoot(0x0)/Pci(0x2,0x2)/Pci(0x0,0x0)/Ctr1(0x0)/Scsi(0x0,0x0)                                                         |
| blk4: Alias(s):                                                                                                    |
| PciRoot(0x0)/Pci(0x2,0x2)/Pci(0x0,0x0)/Ctrl(0x0)/Scsi(0x1,0x0)                                                         |
| blk2: Alias(s):                                                                                                    |
| PciRoot(0x0)/Pci(0x2,0x2)/Pci(0x0,0x0)/Ctrl(0x0)/Scsi(0x0,0x0)/HD(2,GPT,900A83C7-D4F4-44C3-B6D3-35D2DCC6249F,0x400800, |
| 0x400000)                                                                                                    |
| blk3: Alias(s):                                                                                                    |
| PciRoot(0x0)/Pci(0x2,0x2)/Pci(0x0,0x0)/Ctrl(0x0)/Scsi(0x0,0x0)/HD(3,GPT,DSA6A81E-85F9-4648-9277-3E4A89B43D65,0x800800, |
| 0xD5A6FDF)                                                                                                    |
| blk6: Alias(s):                                                                                                    |
| PciRoot(0x0)/Pci(0x2,0x2)/Pci(0x0,0x0)/Ctrl(0x0)/Scsi(0x1,0x0)/HD(2,GPT,ED9A0467-3BFD-4DCF-A409-057CEC64FA1E,0x400800, |
| 0x2B9A8CFDF)                                                                                                    |
| Press ESC in 5 seconds to skip <mark>startup.nsh</mark> or any other key to continue.                                  |
| Shell>                                                                                                    |

Stap 7. Op dit punt, moet je de **herstelmap** vinden die zich in één van de bestandsystemen bevindt.

Stap 8. Navigeer in die map.

Shell> fs1: fs1:∖> dir Directory of: fs1:∖ 03/16/2022 17:12 31,736 meta\_contents.tar.xz 10/26/2020 11:29 149 startup.nsh 12/21/2016 23:42 <DIR> 4,096 ef 04/30/2021 08:28 836,030,464 recovery.rosfs 3 File(s) 836,062,349 bytes 1 Dir(s) fs1:\> cd efi fs1:\efi\> dir Directory of: fs1:\efi\ 12/21/2016 23:42 <DIR> 4,096 12/21/2016 23:42 (DIR) 0 .. 4,096 Recovery 0 bytes 04/30/2021 08:28 (DIR) 0 File(s) 3 Dir(s) fs1:\efi\> cd Recovery fs1:\efi\Recovery\> dir Directory of: fs1:\efi\Recovery\ 12/21/2016 23:42 (DIR) 4,096 12/21/2016 23:42 <DIR> 4,096 04/30/2021 08:28 18,255,144 boot.efi 1 File(s) 18,255,144 bytes 2 Dir(s)

Stap 9. Voer de opdracht fs1:\efi\Recovery\boot.efi uit

Stap 10. Apparaat start op in Herstelmodus.

| 22 note                                                                                                    |
|----------------------------------------------------------------------------------------------------|
| CUNNER S                                                                                                    |
| configure showlset: View or modify configuration variables                                                        |
| comms listeninglopenlall: Show open connections                                                                   |
| destroy-data Reset appliance to be a target for the restore process                                               |
| exit Exit tgsh.                                                                                                   |
| graphql — Following content until the next empty line is treated as a GraphQL query to run                        |
| halt Halt appliance                                                                                               |
| help List available commands, or 'help CDMMAND' for details.                                                      |
| metconfig Update configured metwork settings                                                                      |
| netconfig-apply Modify active network configuration to match saved settings                                       |
| netinfo routes/firewall/addrs/stats: Show network configuration and status                                        |
| opadnin — importicheck: Sunc from, or validate, new configuration format                                          |
| nassud Change nassuord for this account                                                                           |
| ning ning [-c count [-] interface] bast: ning a renote bast                                                       |
| noneeroff — Prier off am liance                                                                                   |
| photo - Rehoat and increase                                                                                       |
| record — remote approaches the Nondestructurely remun configuration in single-user mode, with an without precedin |
| « neinstall                                                                                                    |
| y reinstall<br>complex fetatuslatantuslatantuslatantuslatantus feun namalu Terrela TheostePID complexa            |
| service tstatusistartistopirestaris isochanes, loggie inreatonis services                                         |
| support-mode status startistop. loggie support wode                                                               |
| traceroute beternine the path used to a network location                                                          |
| version Shous appliance version                                                                                   |
| »»                                                                                                    |

#### Herstelmodus toevoegen aan Opstartopties

Stap 1. Sluit de KVM-adapter aan op een externe monitor en een toetsenbord en steek deze in de

KVM-poort aan de voorkant van het apparaat. Als CIMC beschikbaar en ingesteld is, kunt u een KVM op afstand gebruiken.

Stap 2. Start het apparaat opnieuw.

Stap 3. Druk in het geprogrammeerde venster op F6 voor een lijst met mogelijke boogdoelen.

![](_page_4_Picture_3.jpeg)

Stap 4. Selecteer Instellingen invoeren.

![](_page_4_Figure_5.jpeg)

Stap 5. Navigeer in **Opstartopties**, ga naar de onderkant en selecteer **Optie Nieuw Opstarten toevoegen**.

| Aptio Setup Utility<br>Main Advanced Server                | – Copyright (C) 2019 Ameri<br>Management Security Boot          | can Megatrends, Inc.<br>Options Save & Exit                                |
|------------------------------------------------------------|-----------------------------------------------------------------|----------------------------------------------------------------------------|
| Setup Prompt Timeout<br>Check controllers<br>health status | 3<br>[Enabled]                                                  | Add a new EFI boot<br>option to the boot order                             |
| UEFI Boot Options                                          | [Enabled]                                                       |                                                                            |
| Root Option Priorities                                     |                                                                 |                                                                            |
| Boot Option #1                                             | [Appliance]                                                     |                                                                            |
| Boot Option #2                                             | [UEFI: Built-in EFI<br>Shell]                                   |                                                                            |
| Boot Option #3                                             | [UEFI: IP4 0100<br>Intel(R) I350 Gigabit<br>Network Connection] | ↔ Select Screen<br>↑↓ Select Item<br>Enter Select Field                    |
| Boot Option #4                                             | [UEFI: IP4 0101<br>Intel(R) I350 Gigabit<br>Network Connection] | +/- Change Value<br>F1 General Help<br>F9 BIOS Defaults<br>F10 Save & Exit |
| ▶ Add New Boot Option                                      |                                                                 | ESC Exit                                                                   |
| Delete Boot Option                                         | · · · · · · · · · · · · · · · · · · ·                           |                                                                            |
|                                                            |                                                                 |                                                                            |

Stap 6. Selecteer de optie **Opstarten toevoegen** en type herstel.

![](_page_6_Picture_0.jpeg)

Stap 7. Selecteer Pad voor de start en selecteer het juiste bestandssysteem.

| Aptio Setup Utility – Copyright (C) 2019 Amer<br>Boo                                                                                                    | rican Megatrends, Inc.<br>Nt Options                                                                                           |  |
|----------------------------------------------------------------------------------------------------|----------------------------------------------------------------------------------------------------|--|
| Add New Boot Option<br>Add boot option<br>Path for boot option<br>Boot option File Path                                                                  | Enter the path to the<br>boot option in the<br>format<br>fsx:\path\filename.efi                                                |  |
| Select a File System                                                                                                    |                                                                                                    |  |
| PCI(2 2)\PCI(0 0)\DevicePath(Type 1, SubType 5)SCSI(0,0)\HD(Part1,Sig7303f<br>PCI(2 2)\PCI(0 0)\DevicePath(Type 1, SubType 5)SCSI(1,0)\HD(Part1,Sigc65af |                                                                                                    |  |
|                                                                                                    | ↑↓ Select Item<br>Enter Select Field<br>+/- Change Value<br>F1 General Help<br>F9 BIOS Defaults<br>F10 Save & Exit<br>ESC Exit |  |

Stap 8. Selecteer <efi>, <Herstel> en <start.efi>.

![](_page_7_Picture_2.jpeg)

![](_page_8_Picture_0.jpeg)

Stap 9. Selecteer Maken.

| Aptio Setup Utility                     | – Copyright (C) 2019 Ameria<br>Boot | can Megatrends, Inc.<br>Options                                                                                                    |
|-----------------------------------------|-------------------------------------|----------------------------------------------------------------------------------------------------|
| Add New Boot Option                     |                                     | Creates the newly<br>formed boot option                                                                                                    |
| Add boot option<br>Path for boot option | Recovery                            |                                                                                                    |
| Boot option File Path<br>Create         | ∖efi\Recovery\boot.efi              |                                                                                                    |
|                                         |                                     | <ul> <li>↔ Select Screen</li> <li>↑↓ Select Item</li> <li>Enter Select Field</li> <li>+/- Change Value</li> <li>F1 General Help</li> <li>F9 BIOS Defaults</li> <li>F10 Save &amp; Exit</li> <li>ESC Exit</li> </ul> |
|                                         |                                     |                                                                                                    |

Stap 10. Met de nieuwe opmeeroptie wordt gemaakt.

![](_page_10_Figure_0.jpeg)

Stap 12. Plaats de optie herstel op #2 plaats met +/- knoppen.

| Aptio Setup Utility<br>Main Advanced Server                                                             | – Copyright (C) 2019 Americ<br>Management Security Boot         | can Megatrends, Inc.<br>Options Save & Exit             |
|----------------------------------------------------------------------------------------------------|-----------------------------------------------------------------|---------------------------------------------------------|
| Policy type in use:<br>Boot Configuration<br>Setup Prompt Timeout<br>Check controllers<br>health status | Boot Order Table •<br>3<br>[Enabled]                            | Sets the system boot<br>order                           |
| UEFI Boot Options<br>Boot Option Priorities                                                             | [Enabled]                                                       |                                                         |
| Boot Option #1                                                                                          | [Appliance]                                                     |                                                         |
| Boot Option #2                                                                                          | [Recovery]                                                      | →+ Select Screen                                        |
| Boot Option #3                                                                                          | [UEFI: Built-in EFI<br>Shell]                                   | †↓ Select Item<br>Enter Select Field                    |
| Boot Option #4                                                                                          | [UEFI: IP4 0100<br>Intel(R) I350 Gigabit<br>Network Connection] | +/- Change Value<br>F1 General Help<br>F9 BIOS Defaults |
| Boot Option #5                                                                                          | [UEFI: IP4 0101<br>Intel(R) I350 Gigabit<br>Network Connection] | F10 Save & Exit<br>ESC Exit                             |
|                                                                                                    |                                                                 |                                                         |

Stap 13. Navigeer in **Opslaan en afsluiten** en selecteer **Wijzigingen opslaan en afsluiten**.

| Aptio Setup Utility – Copyright (C) 2019 Ameri<br>Main Advanced Server Management Security Boot | can Megatrends, Inc.<br>Options Save & Exit               |
|-------------------------------------------------------------------------------------------------|-----------------------------------------------------------|
| Save Changes and Exit<br>Discard Changes and Exit                                               | Exit system setup after saving the changes.               |
| Save Options<br>Save Changes<br>Discard Changes                                                 |                                                           |
| Restore Defaults<br>Save as User Defaults<br>Restore User Defaults                              |                                                           |
| Load Manufacturing Default Values                                                               | ↔ Select Screen<br>↑↓ Select Item                         |
| Boot Override<br>Appliance<br>Recovery                                                          | Enter Select Field<br>+/- Change Value<br>F1 General Help |
| UEFI: Built-in EFI Shell<br>UEFI: IP4 0100 Intel(R) I350 Gigabit Network<br>Connection          | F9 BIOS Defaults<br>F10 Save & Exit<br>ESC Exit           |
|                                                                                                 |                                                           |

Stap 14. Bevestig de wijzigingen.

![](_page_13_Figure_0.jpeg)

Stap 15. Het apparaat start normaal.

Raadpleeg de <u>Secure Malware Analytics-applicatiebeheergids voor</u> meer informatie.